Istituto Istruzione Secondaria Superiore "E.Giannelli" Parabita

Istruzioni per accedere all'account G Suite del dominio iissparabita.it

A ogni utente, sono assegnate le credenziali del dominio @iissparabita.it costituite da un nome utente e password.

Nome Utente: *primonome.cognome@*iissparabita.it Il nome utente non contiene spazi e apostrofi, per esempio l'utente Mario Francesco De Rossi avrà il seguente nome utente: mario.derossi@iissparabita.it, D'aquino Maria Anna Rita, avrà come nome utente maria.daquino@iissparabita.it, Giovanni Dario De Funto' avrà come nome utente giovanni.funto@iissparabita.it

SECONDA MODALITA': UTENTE PROVVISTO DI ACCOUNT GMAIL

1)Aprire Google Chrome, compare la pagina con il vostro account google

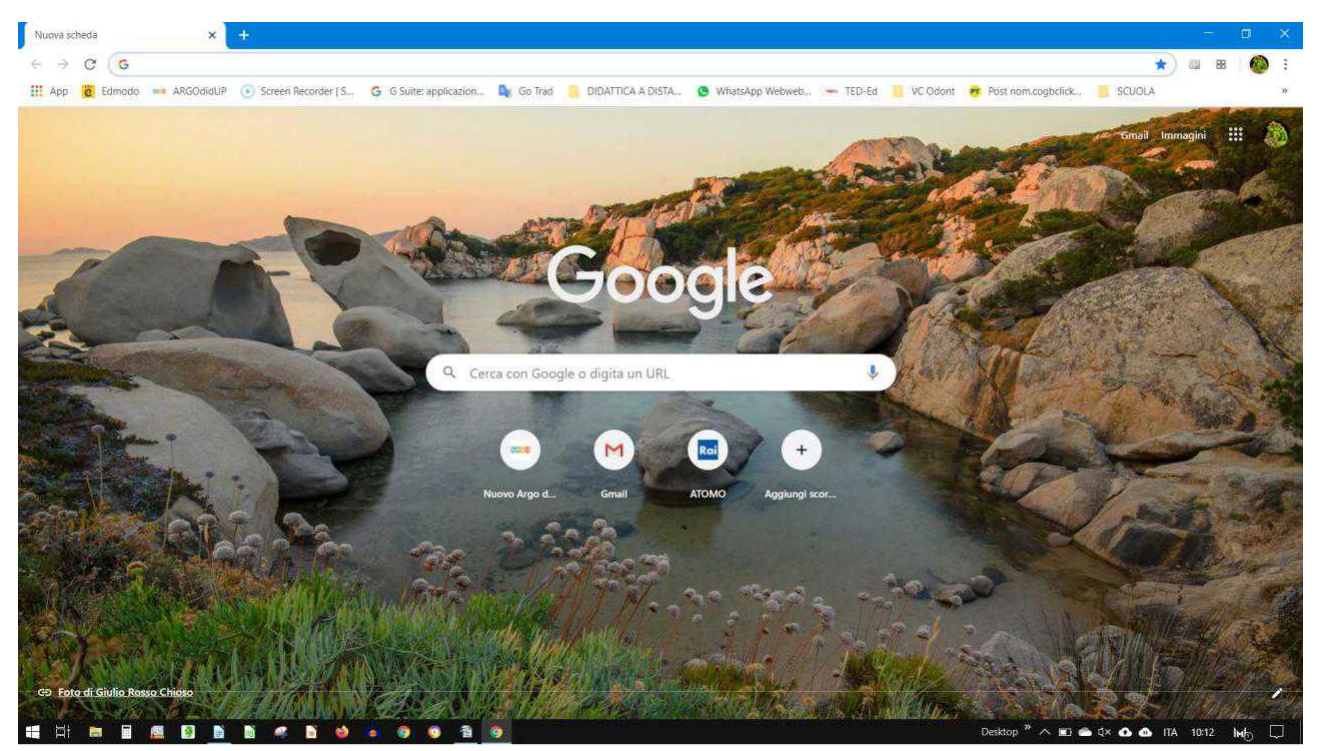

2)cliccare in alto a destra sull'immagine del vostro profilo chrome

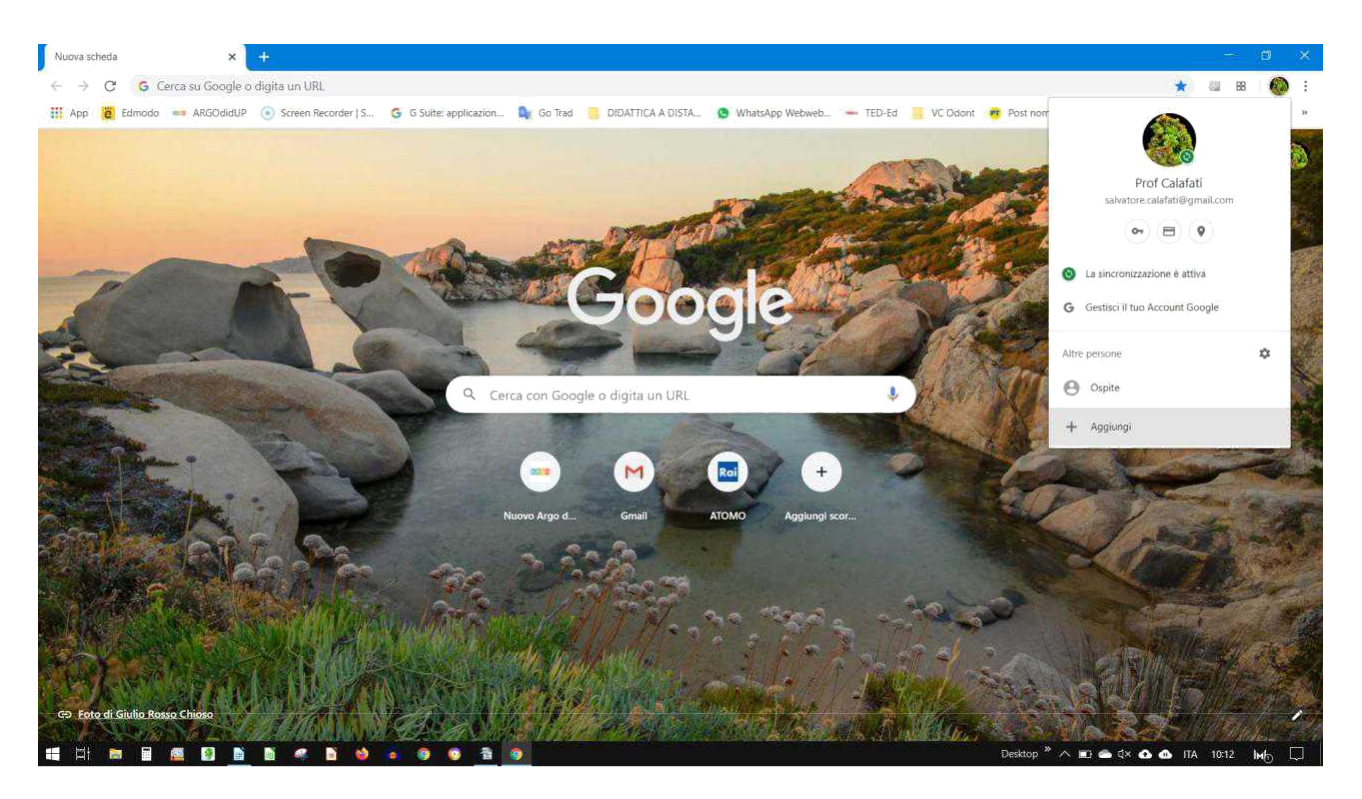

3) cliccare su aggiungi

| Nuova scheda × +                                       |                                                      |                                          |                               | - 0 ×                                                                                                    |
|--------------------------------------------------------|------------------------------------------------------|------------------------------------------|-------------------------------|----------------------------------------------------------------------------------------------------|
| ← → C G Cerca su Google o digita un URL                |                                                      |                                          | * 4                           | o 10 88 🚳 i                                                                                                    |
| 🔛 App 👸 Edmoda 🚥 ARGOdidUP 💿 Screen Recorder ( S., 🕒 G | 5 Suite: applicazion 🕞 Go Trad 🥚 DIDATTICA A DISTA 🔇 | WhatsApp Webweb 🐜 TED-Ed 🧧 VC Odont      | 📅 Post nom.cogbclick 📒 SCUOLA | и                                                                                                    |
|                                                        | 3 Subre application.                                 | V WutsApp Webweb> TED-Ed VC Odont<br>- D | Post nemecyclick: © \$2004A   | Transition of the second second |
| A SAME AND A DAMAGE TANK                               |                                                      | MARINE PORTO                             | Ra. All                       |                                                                                                    |
| C> Eoto di Giulia Rosso Chiaso                         |                                                      |                                          |                               |                                                                                                    |
|                                                        | 8 0 <b>1</b> 9 9                                     |                                          | Desktop * 🔿 🗈 🖨 🕸 🚳           | ITA 10:12 Imp                                                                                                    |

## 4)scrivere un nome a vostra scelta

| Nutive scheda 🛛 🗶 🛨                                                                                                    |                                                                                       | - <b>9</b> ×.                                                                                                    |
|----------------------------------------------------------------------------------------------------|---------------------------------------------------------------------------------------|----------------------------------------------------------------------------------------------------|
| ← → C G Cerca au Google o digita un URL                                                                                                    |                                                                                       | * # ~ 0 # 🔕 :                                                                                                    |
| 111 App 👌 Edmodo 🛶 ARGOdidUP 💽 Screen Recorder ( S                                                                                                    | - Ğ G Suite: application 🗣 Go Trad 🧧 DIDATTICA A DISTA 🙋 WhatsApp Webweb 🛥 TEO-Ed 📒 V | /C Odant 🖶 Past ndm.cogbclick. 📒 SCUOLA 🔹                                                                                                    |
|                                                                                                    | Google Chrome                                                                         | - X Small Immagini III 🟠                                                                                                    |
|                                                                                                    |                                                                                       |                                                                                                    |
|                                                                                                    | Aggiungi persona                                                                      |                                                                                                    |
|                                                                                                    | MARIO POSIAN                                                                          |                                                                                                    |
| 10 10-                                                                                                    |                                                                                       |                                                                                                    |
|                                                                                                    |                                                                                       |                                                                                                    |
|                                                                                                    |                                                                                       |                                                                                                    |
| and the second second                                                                                                    |                                                                                       | and the second second                                                                                                    |
| A CONTRACT OF A CONTRACT OF A CONTRACTACT OF A CONTRACTACT OF A CONTRACT |                                                                                       | and the second second sec |
|                                                                                                    |                                                                                       | and the second second second                                                                                                    |
| a liter the                                                                                                    |                                                                                       |                                                                                                    |
|                                                                                                    |                                                                                       |                                                                                                    |
|                                                                                                    |                                                                                       | · Contraction                                                                                                    |
|                                                                                                    | Crea un collegamento sul desktop per questo utente                                    |                                                                                                    |
| The second second second second                                                                                                    | Annulla                                                                               | Acommot                                                                                                    |
| THE STATE OF THE STATE OF                                                                                                    | TANKAR INTO A CARDINAL A COMPANY A CARD                                               | 1 AND AND AND AND AND AND AND AND AND AND                                                                                                    |
| C> Foto di Giulia Rosso Chieso                                                                                                    | CARAMAN A DESCRIPTION                                                                 |                                                                                                    |
|                                                                                                    |                                                                                       | Desitop * A 🗊 🚔 d× 😋 🚓 ITA 10:13 help 💭                                                                                                    |

## 5)cliccare su aggiungi

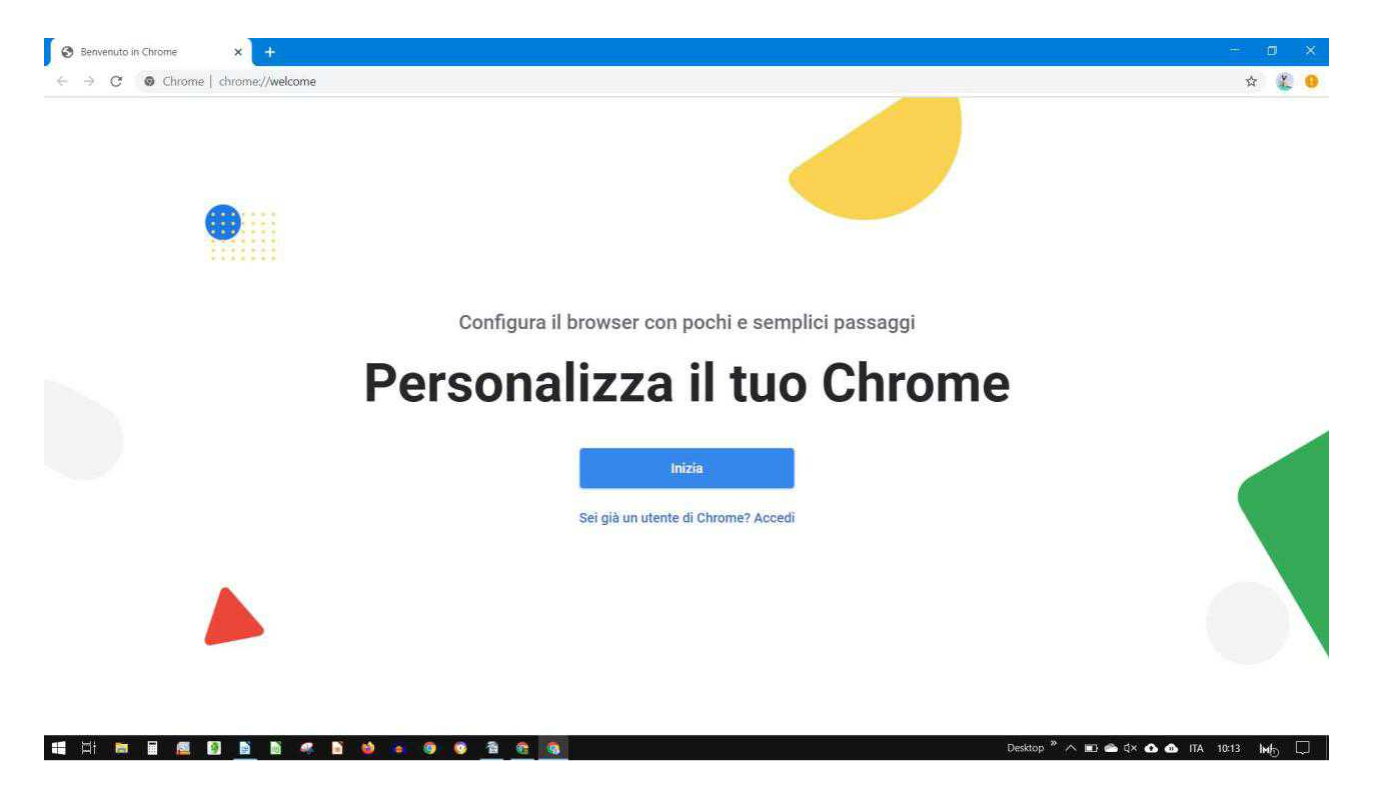

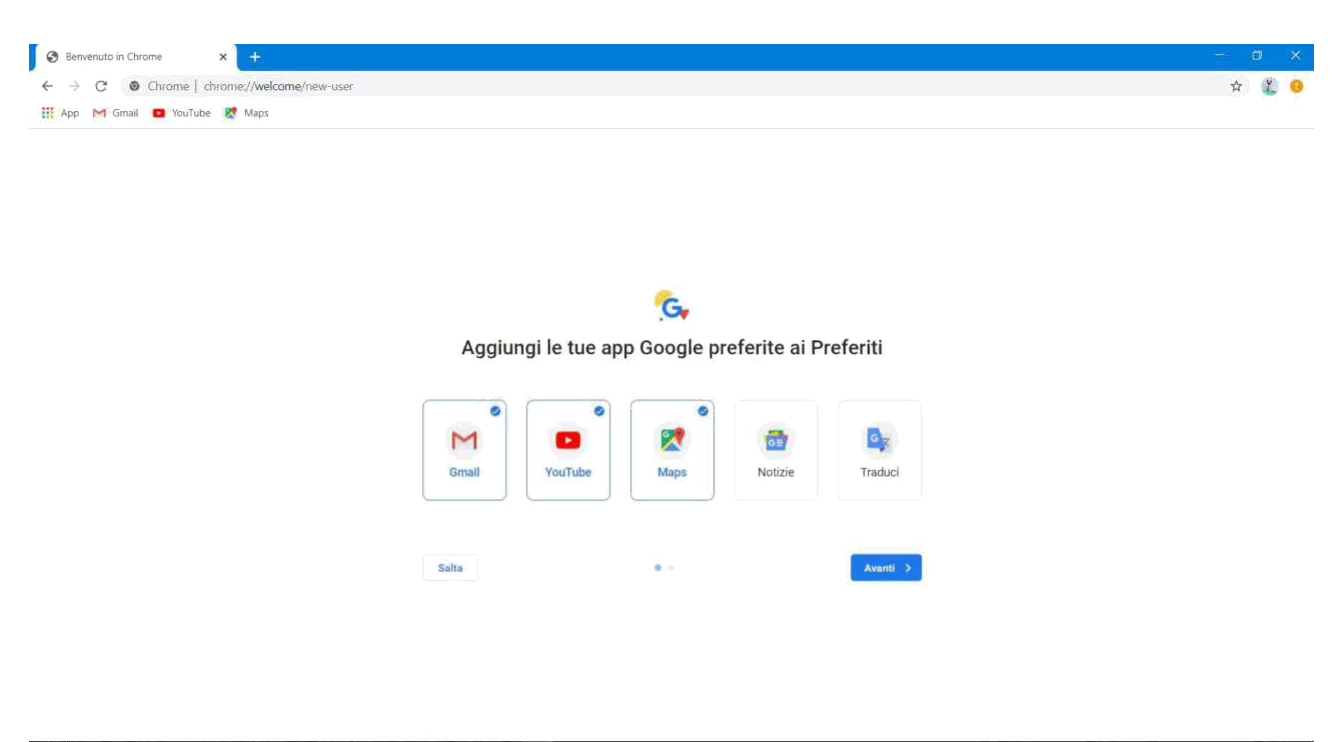

 Image: Image:

7)clicca su avanti e scrivi il tuo indirizzo email di G suite formato da nome.cognome@iissparabita.it

| <ul> <li>account ago ugle conte alguni y chi umerayncy in</li> </ul> | анинан көр- төлөн кино- тадалаан кака тактадуучудоолон кас КИЛИНИИН — ОШИ-ВАКОр-СИОНЕОУЮ.                                                        | <b>H</b> . <b>1</b> |
|----------------------------------------------------------------------|----------------------------------------------------------------------------------------------------|---------------------|
|                                                                      |                                                                                                    |                     |
|                                                                      | Google                                                                                                    |                     |
|                                                                      | Accedi a Chrome                                                                                                    |                     |
|                                                                      | Accedi con il tuo Account Google per trovare i tuoi<br>preferiti, la cronologia, le password e altre<br>impostazioni su tutti i tuoi dispositivi |                     |
|                                                                      | r Indirizzo email o numero di telefono                                                                                                    |                     |
|                                                                      | mario.rossini@lissparabita.it                                                                                                    |                     |
|                                                                      | Non ricordi l'indirizzo email?                                                                                                    |                     |
|                                                                      | Non si tratta del tuo computer? Utilizza la modalità ospite<br>per accedere privatamente. Ulteriori informazioni                                 |                     |
|                                                                      | Crea un account Avanti                                                                                                    |                     |
|                                                                      |                                                                                                    |                     |

🖽 🗄 📾 📓 🙆 💁 🖄 🦪 🕈 🧶 🖉 🧕 🧟 🧟

8)Inserisci la password temporanea che ti è stata inviata tramite sms

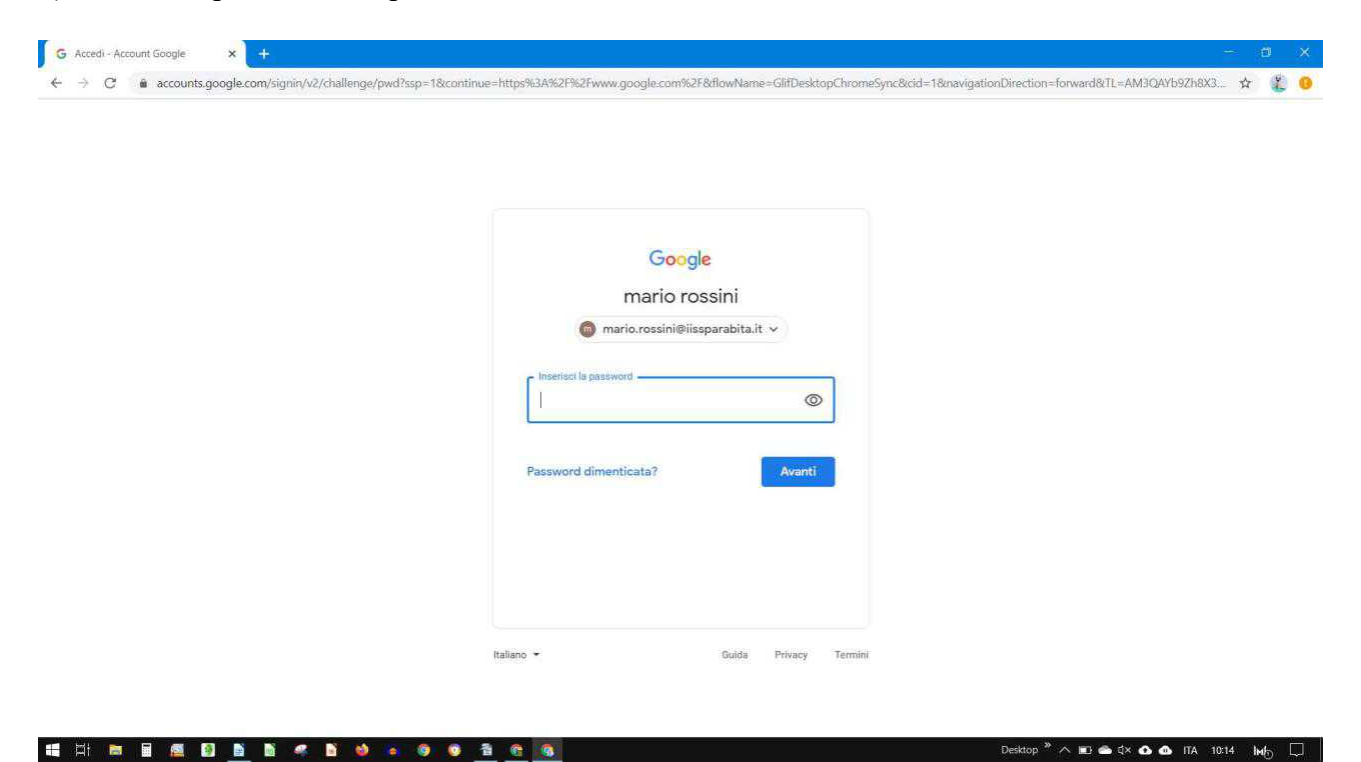

9)A questo punto, Google ti da il benvenuto e ti fornirà una serie di informazioni sul tuo account.

| mano,rossini@iissparabita.it, Laccount e compatibile con                                                                                                    |  |
|----------------------------------------------------------------------------------------------------|--|
| tanti servizi Google (https://support.google.com/a/                                                                                                    |  |
| answer/181865), ma è il tuo amministratore di                                                                                                    |  |
| iissparabita.it che decide a quali servizi puoi accedere con                                                                                                    |  |
| tale account. Per suggerimenti sull'utilizzo del nuovo                                                                                                    |  |
| account, visita il Centro assistenza di Google (https://                                                                                                    |  |
| support.googie.com/a/users/answer/161937).                                                                                                    |  |
| Quando utilizzi i servizi Google, il tuo amministratore di                                                                                                    |  |
| dominio ha accesso ai dati del tuo account                                                                                                    |  |
| mario.rossini@iissparabita.it, inclusi i dati da te                                                                                                    |  |
| memorizzati con l'account nei servizi Google. Puoi avere                                                                                                    |  |
| uiteriori informazioni dui (nttps://support.google.com/                                                                                                    |  |
| privacy della tua organizzazione, se disponibili. Puni                                                                                                    |  |
| decidere di tenere un account separato per l'utilizzo                                                                                                    |  |
| personale dei servizi Google, incluso il servizio email. Se                                                                                                    |  |
| hai diversi Account Google, puoi scegliere l'account da                                                                                                    |  |
| utilizzare con i servizi Google e spostarti da uno all'altro                                                                                                    |  |
| (https://www.google.com/safetycenter/everyone/start/                                                                                                    |  |
| accounts/) quando vuoi. Il nome utente e la foto del profilo                                                                                                    |  |
| possono aiutarti a capire se stai utilizzando o meno                                                                                                    |  |
| l'account desiderato.                                                                                                    |  |
| Se la tua organizzazione ti dà accesso ai servizi principali                                                                                                    |  |
| di G Suite (https://www.google.com/apps/intl/en/terms/                                                                                                    |  |
| user_features.html), il tuo utilizzo di tali servizi è regolato                                                                                                    |  |
| dal contratto G Suite dell'organizzazione. Tutti gli altri                                                                                                    |  |
| servizi di Google attivati dall'amministratore ("Servizi                                                                                                    |  |
| aggiuntivi ) sono a tua disposizione ai sensi dei Termini di                                                                                                    |  |
| sulla privacy di Coonte (https://www.noonte.com/nolicies/                                                                                                    |  |
| privacy/). Alcuni Servizi appiuntivi potrebbero essere                                                                                                    |  |
| regolati anche da termini specifici del servizio (https://                                                                                                    |  |
| support.google.com/a/answer/181865). Il tuo utilizzo dei                                                                                                    |  |
| servizi a cui l'amministratore ti autorizza ad accedere                                                                                                    |  |
| costituisce l'accettazione dei termini specifici dei servizi                                                                                                    |  |
| applicabili.                                                                                                    |  |
| Provide and the second second s |  |

## 10)Clicca su accetta

| C é accounts.google.com/signin/chrome/sync/changepace                                                                                                    | assword?ssp=1&continue=https%3A%2F%2Fwww.google.com%2F&flowName=GlifDesktopChromeSync&cid=1&1L=AM3C                                                                                                    | JAY592b8X3OVLoOyfcq5rfmn 🛠 🥇 9           |
|----------------------------------------------------------------------------------------------------|----------------------------------------------------------------------------------------------------|------------------------------------------|
|                                                                                                    | Crea una password efficace<br>Crea una password efficace<br>Crea una voxa password efficace che non utilizzi per altri<br>siti veb<br>Crea password<br>                                                                                                    |                                          |
| 1: m = <u>e 0 b</u> b « b • • •                                                                                                    | Italiano - Guida Privacy Termini<br>Cuida Privacy Termini<br>Deitop *                                                                                                    | ∧ же ⊜ ⊄× ❹ ❹ Па 10:15 №6 💭              |
| c)cliccare su avanti<br>c)cliccare su collega dati                                                                                                    |                                                                                                    | ₩ - 10<br>                               |
| C)cliccare su avanti<br>cliccare su collega dati<br>Nuova scheda × +<br>C ♀ C ♀ Cerca su Google o digita un URL                                                                                                    |                                                                                                    | - 9<br>\$ @                              |
| C) cliccare su avanti<br>c) cliccare su collega dati<br>Nuova scheda $\times$ +<br>$\leftrightarrow$ $\odot$ $\bigcirc$ Cerca su Google o digita un URL                                                                                                    | Collegare i tuoi dati Chrome a questo account?                                                                                                    | - D<br>- Comail<br>Comail Immagini       |
| )cliccare su avanti<br>)cliccare su collega dati<br>)cliccare su collega dati<br>)cliccare su collega dati<br>)cliccare su Google o digita un URL                                                                                                    | Collegare i tuoi dati Chrome a questo account? ×                                                                                                    | r= ⊂<br>☆ @<br>Gmail Immagini            |
| )cliccare su avanti<br>)cliccare su collega dati<br>Nuova scheda × +<br>← → ℃                                                                                                    | Collegare i tuoi dati Chrome a questo account? ×<br>Questo account é gestito da iissparabita.it<br>Stai per accedere con un account gestito e per dare al relativo amministratore il controllo del tuo profilo Google Chrome. I tuoi dati di Chrome, come app, Preferiti, conologia, password e altre impostazioni, vernamo collegati definitivamente a mariorossini@isspanibat.R Potta liminare questi dati tamite la Dasbbaird di Google Account, ma non potrai associare questi dati a un altro account. Ulteriori informazioni<br>Collega dati Amutla                                                                                                    | -<br>☆ @<br>Gmail Immagini               |
| ocliccare su avanti<br>ocliccare su collega dati<br>uuve schede *<br>→ C                                                                                                    | Collegare i tuoi dati Chrome a questo account? ×  Questo account é gestito da iissparabita.it Sui per accedere con un account gestito e per dare al relativo amministratore il controllo del tuo profilo Google Chrome. I'uoi dati di Chrome, come app. Preferiti, conologia, passorci e alue impostazioni, veranno collegati definitivamente a manorossini@iissparabita.it. Potrai eliminare questi dati tramite la Dashbaird di Google Account, ma non potrai associare questi dati a un altro account. Literiori informazioni Collega dati Annulta Collega dati Collega dati                                                                                                    | –                                        |
| )cliccare su avanti<br>)cliccare su collega dati<br>)www.schede x + +<br>→ C Q Cerca su Google o digita un URL                                                                                                    | Collegare i tuoi dati Chrome a questo account?   Collegare i tuoi dati Chrome a questo account?  Collegare i tuoi dati chrome, a questo account?  Collegare i tuoi dati chrome, come sp. Preferit, conologia, passod e atre impostazioni, vernano collegati definitivamente a marorossin(il)espandiza. Totame La Dasbbaid di Google Chrome, I tuoi dati di Chrome, come sp. Preferit, conologia, passode e atre impostazioni, vernano collegati definitivamente a marorossin(il)espandiza. Totame La Dasbbaid di Google Account, ma non potai associare questi dati a un altro account. Ulteriori informazioni Collega dati Amulta  Collega dati Amulta                                                                                                    | ר בי בי בי בי בי בי בי בי בי בי בי בי בי |
| ) cliccare su avanti<br>) cliccare su collega dati<br>Nuova scheda × +<br>↔ → ⓒ                                                                                                    | Collegare i tuoi dati Chrome a questo account?<br>Collegare i tuoi dati Chrome a questo account?<br>Collegare i tuoi dati chrome, a questo account?<br>Collegare i tuoi dati di chrome, come app. Preferiti, conologia, passode atte impostazioni, vernamo collegati definitavamente a manorossini@ispassibata. Ptorta i dati di Chrome, come app. Preferiti, conologia, passode atte impostazioni, vernamo collegati definitavamente a manorossini@ispassibata. Ptorta i dati di Chrome, come app. Preferiti, conologia, passode atte impostazioni, vernamo collegati definitavamente a manorossini@ispassibata. Ptorta i dati di Chrome, come app. Preferiti, conologia, passode atte impostazioni, vernamo collegati definitavamente a manorossini@ispassibata. Ptorta i dati dati a un altro account. Ulteriori informazioni<br>Collega dati Annutla<br>Collega dati Annutla<br>Coll | –                                        |
| <ul> <li>cliccare su avanti</li> <li>cliccare su collega dati</li> <li>Nuova scheda</li> <li>x +</li> <li>x +</li> <li>x</li></ul> | Collegare i tuoi dati Chrome a questo account?     Image: Collegare i tuoi dati Chrome a questo account?     Image: Collegare i tuoi dati Chrome a questo account?     Image: Collegare i tuoi dati Chrome a questo account?     Image: Collegare i tuoi dati Chrome a questo account?     Image: Collegare i tuoi dati Chrome a questo account?     Image: Collegare i tuoi dati Chrome acquesto del relativo aministratore il controllo di uo profis oscole forme. I tuoi dati chrome conse app. Preferit, conologi, passori da atre impostazioni, versamo collegati del intimarente a manorossi disisparabita.ti. Potrai eliminare questi dati tramite ia Dashobardi di Googi Account, ma non potrai associare questi dati a un altro account. Uteriori informazioni   Image: Collegare accounte questi dati a un altro account. Uteriori informazioni   Image: Collegare accounte questi dati a un altro account. Uteriori informazioni     Image: Collegare accounte questi dati a un altro account. Uteriori informazioni     Image: Collegare accounte questi dati a un altro account. Uteriori informazioni     Image: Collegare accounte questi dati a un altro account. Uteriori informazioni     Image: Collegare accounte questi dati a un altro account. Uteriori informazioni     Image: Collegare accounte questi dati a un altro account. Uteriori informazioni     Image: Collegare accounte questi dati aun altro account. Uteriori informazioni     Image: Collegare accounte questi dati aun altro accounte questi dati auna altro accounte questi dati auna altro accounte questi dati auna altro accounte questi dati auna altro accounte questi dati auna altro accounte questi dati auna                                                                                                    | r (<br>∰ (<br>Grnail Immagini            |
| C)cliccare su avanti<br>c)cliccare su collega dati<br>Nuova scheda × +<br>← → ♂ Q. Cerca su Google o digita un URL                                                                                                    | Collegare i tuoi dati Chrome a questo account?       x         Image: Desta account é gestito da iisspanabita.it       Image: Desta account é gestito da iisspanabita.it         Image: Desta account é gestito da iisspanabita.it       Image: Desta account é gestito da iisspanabita.it         Image: Desta account é gestito da iisspanabita.it       Image: Desta account é gestito da iisspanabita.it         Image: Desta account é gestito da iisspanabita.it       Image: Desta account é gestito da ii d'Aronne, come app. Freferit, concologi, passori e atrie impostazion, verranno collegati definitivamente a marcio acount. Ulteriori informazion         Image: Desta account desta au na tito account. Ulteriori informazion         Image: Desta account desta au na tito account. Ulteriori informazion         Image: Desta account desta au na tito account. Ulteriori informazion         Image: Desta account desta au na tito account. Ulteriori informazion         Image: Desta account desta au na tito account. Ulteriori informazion         Image: Desta account desta au na tito account. Ulteriori informazion         Image: Desta account desta au na tito account. Ulteriori informazion         Image: Desta account desta au na tito account. Ulteriori informazion         Image: Desta account desta au na tito account. Ulteriori informazion         Image: Desta account desta au na tito account. Ulteriori informazion         Image: Desta account desta au na tito account. Ulteriori informazion         Image: Desta account desta au na tito account. Ulteriori                                                                                                    | r (<br>★ (<br>Gmail Immagini             |
| Coliccare su avanti<br>o)cliccare su collega dati Nuova scheda x + + C                                                                                                    | Collegare i tuoi dati Chrome a questo account? <p< td=""><td>r<br/>Gmail Immagini</td></p<>                                                                                                    | r<br>Gmail Immagini                      |
| )cliccare su avanti<br>)cliccare su collega dati<br>www.schede x +<br>C Q Cerca su Google o digita un URL                                                                                                    | Collegare i tuoi dati Chrome a questo account?      Collegare i tuoi dati Chrome a questo account?      Collegare i tuoi dati Chrome a questo account?      Collegare i tuoi dati Chrome a questo account?      Collegare i tuoi dati Chrome a questo account?      Collegare i tuoi dati Chrome a questo account?      Collegare i tuoi dati Chrome a questo account?      Collegare i tuoi dati Chrome a questo account?      Collegare i tuoi dati a chrome, come app. Preferit, conologia, passord atte impostazion, verano collegati definitariame tuoi ababbari al Googie Account, ma non potrai associare questi dati a un altro account. Ulteriori informazioni     Collega dati  Amutia  Collega dati  Amutia  Collegare con Google o digita un URL  Collegare account collegare Collegare account collegita un URL  Collegare account account e account e accou                                                                                                    | r (1<br>☆ (1<br>Gmail Immaghi            |
| cliccare su avanti<br>cliccare su collega dati                                                                                                    | Collegare i tuoi dati Chrome a questo account? <ul> <li>Collegare i tuoi dati Chrome a questo account?</li> <li>Questo account é gestito da iisparabita.it</li> <li>Stai per accedere con un account gestito e per date al relativo amministratore il controllo de lu portolis Googie Chrome. Fuoi dati di Chrome come sept. Préferit, consoligi, passuori de altre impostazioni, verranno collegati definitivamente a manorossite@iisparabita.it. Potrai eliminare questi dati tramite la Dashboari di Googie Account, ma non potrai associare questi dati a un altro account. Ulterioi informazioni</li> <li>Collega dati Armuta</li> </ul> Collega dati         Armuta           Collega dati         Armuta           Collega dati         Armut                                                                                                    | -<br>Gmail Immagini<br>Gmail Ammagini    |

41 H M B M D N \* \* \* \* \* \* \* \* \*

Desktop 🎽 🧥 配 🌰 🗘 🚳 ITA 10:16 🖌 🗔

14) adesso hai creato un nuovo profilo Chrome, per accedere all'account g suite clicca in alto a destra su gmail

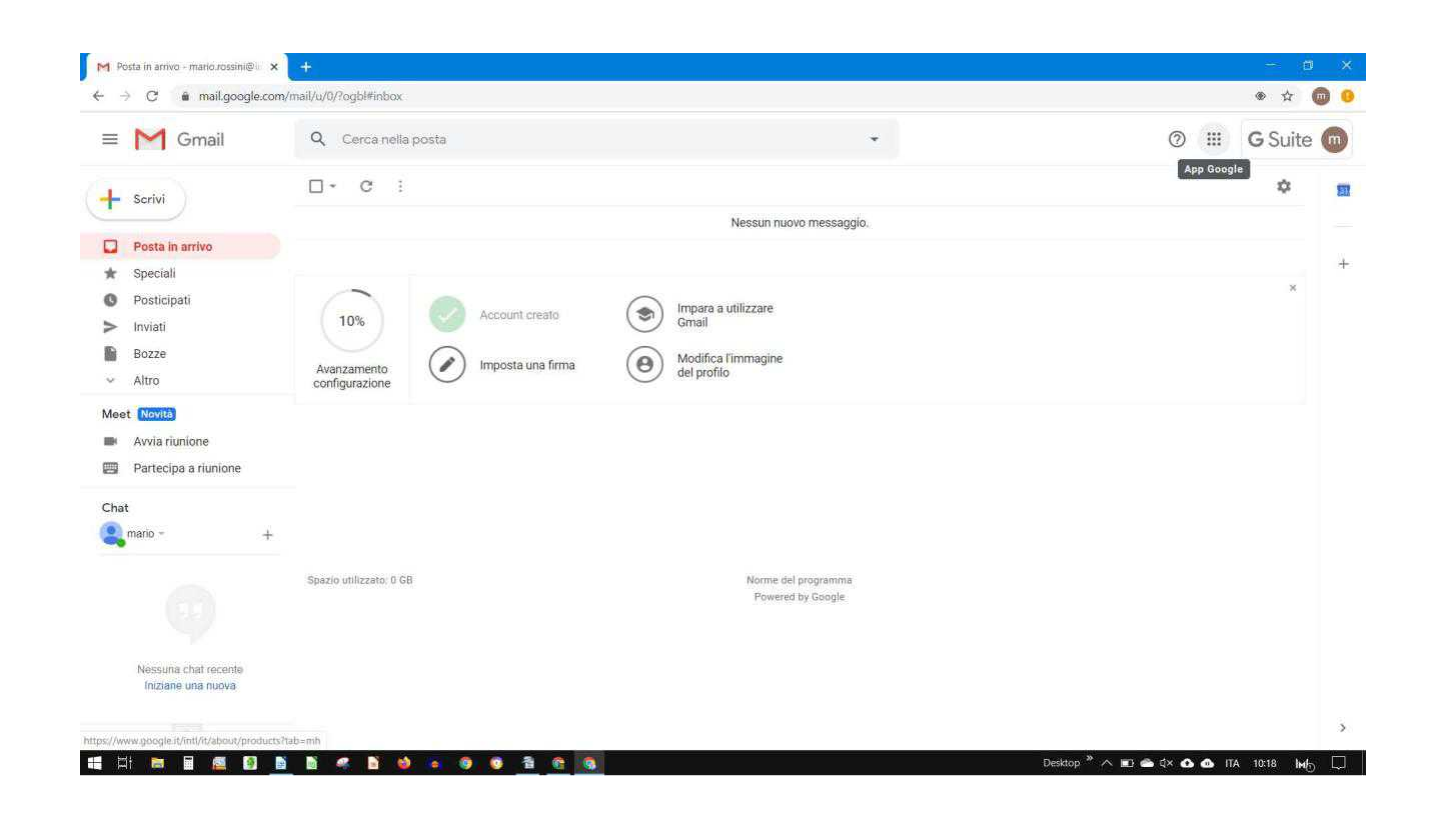

15) per utilizzare le google app di G suite cliccare sui nove quadratini in alto a destra e scegliere l'applicazione desiderata (Meet, Calendar etc)

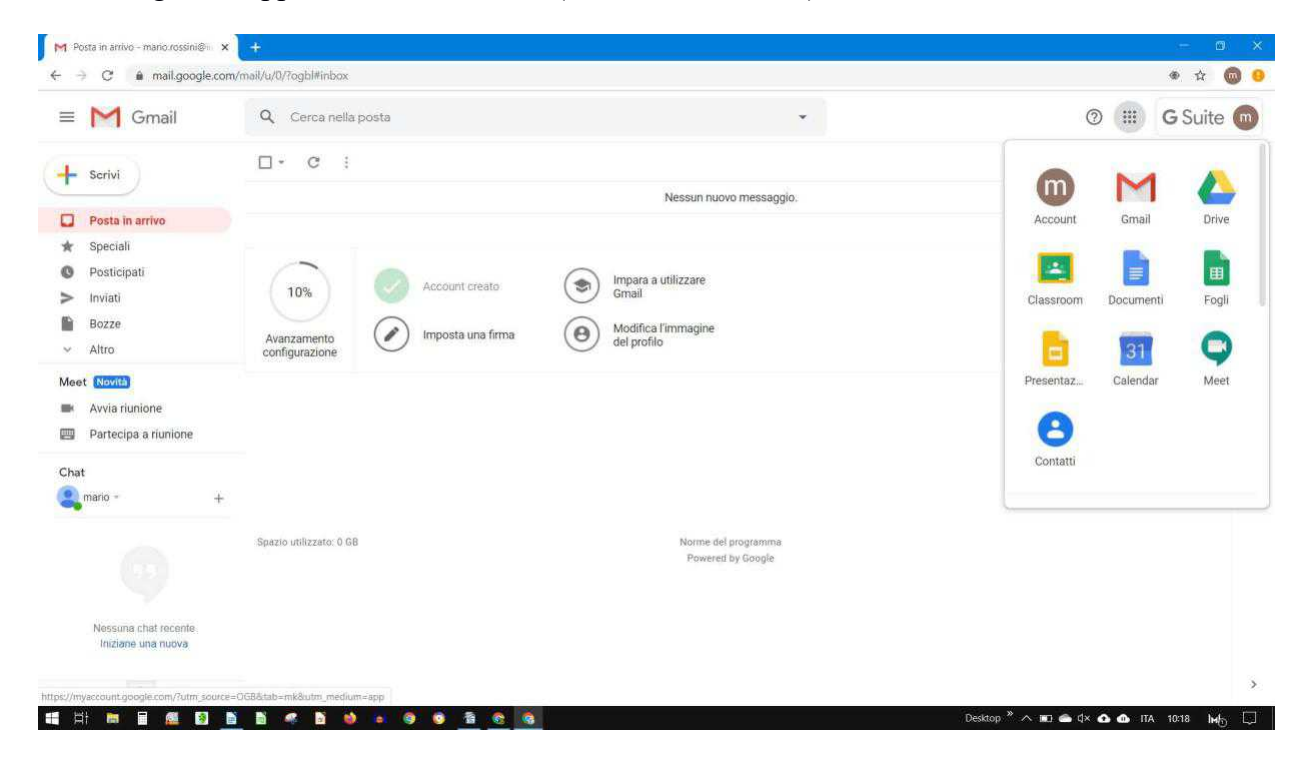

L'animatore digitale Prof Calafati Salvatore salvatore.calafati@iissparabita.it